## Verschieben

- 1. Öffne den Windows-Explorer.
- 2. Öffne den Ordner Schule/Informatik/Übungen unter Kursdateien.

| H:\Schule\Schule\SchuleCFGS\Fächer\Informatik\Ffaterialarchiv\Betriebssystem\Ordnerstruktur\Schule\Inf                                                                                                    |                                      |                                                          |                                                             |                      |   |          |
|----------------------------------------------------------------------------------------------------|--------------------------------------|----------------------------------------------------------|-------------------------------------------------------------|----------------------|---|----------|
| 🌀 🗇 🖟 • Fächer • Informatik • Materialarchiv • Betriebssystem • Ordnerstruktur • Schule • Informatik • Übungen 🔹 😰 Übungen durchsuchen                                                                                                    |                                      |                                                          |                                                             |                      |   | <u> </u> |
| Datei Bearbeiten Ansicht Extras ?<br>Organisieren ▼ In Bibliothek aufnehmen ▼                                                                                                    | Freigeben für 🔻 Brennen Neuer Ordner |                                                          |                                                             |                      | - |          |
| 🕌 Privat 💻                                                                                                    | Name ^                               | Änderungsdatum                                           | Тур                                                         | Größe                |   |          |
| i Briefe<br>i Rezepte<br>i Backen<br>i Kochen<br>i Kochen<br>i Ko | Text1<br>Text2                       | 10.06.2014 17:48<br>10.06.2014 17:48<br>10.06.2014 17:48 | OpenDocument Text<br>OpenDocument Text<br>OpenDocument Text | 9 KB<br>9 KB<br>9 KB |   |          |

3. Verschiebe die Datei *Text1* in den Ordner *Deutsch*. Dazu ziehst du *Text1* mit **gedrückter linker Maustaste** nach links bis der Ordnername *Deutsch* farbig unterlegt erscheint.

4. Verschiebe nacheinander die Dateien *Text2* und *Text3* ebenfalls in den Ordner *Deutsch*.

5. Öffne den Ordner *Deutsch*. Man kann auch mehrere Dateien gleichzeitig verschieben. Markiere die drei Dateien in dem du von rechts unten mit **gedrückter linker Maustaste** ein kleines Rechteck aufziehst.

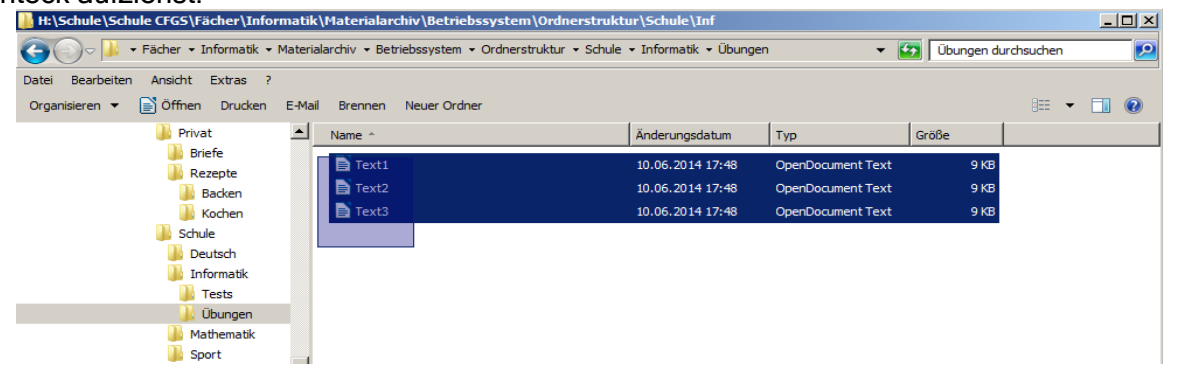

- 6. Ziehe die drei Dateien in den Ordner *Privat* unter Kursdateien.
- 7. Öffne den Ordner Privat.
- 8. Verschiebe die Dateien Text1, Text2 und Text3 in den Ordner Sport.
- 9. Man kann nicht nur Dateien, sondern auch Ordner mit ihrem gesamten Inhalt verschieben.
- Verschiebe den Ordner Sport in den Ordner Privat.

10. Schließe den Windows-Explorer.

## Kopieren

- 1. Starte den Windows-Explorer und öffne den Ordner Eigene Dateien auf dem Desktop.
- 2. Erstelle einen neuen Ordner mit deinem <Namen>.
- 3. Öffne den Ordner Privat/Sport unter Kursdateien.
- 4. Achte darauf, dass jetzt im rechten Fensterausschnitt die Dateien stehen und im linken
- Fensterausschnitt der Ordner mit deinem <Namen>.
- 5. Markiere die Dateien.
- 6. Ziehe die Dateien mit gedrückter rechter Maustaste auf den Ordner mit deinem <Namen>.
- 7. Die Dateien stehen noch immer im rechten Fensterausschnitt. Klicke links auf den Ordner mit
- deinem Namen und überzeuge dich davon, dass auch hier die drei Textdateien stehen.
- 8. Warum hat der Computer diesmal die Dateien kopiert und nicht wie bisher verschoben?

9. Kopiere den Ordner mit deinem *<Namen>* in den Ordner *Schule*.

- 10. Verschiebe Text1, Text2 und Text3 aus dem Ordner Schule/Informatik/Übungen.
- 11. Schließe den Windows-Explorer.